www.ezesoft.com

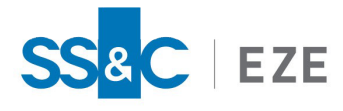

Eze EMS

**Release Date: Jun 25, 2025** v2025.4.0

# Eze EMS xAPI Java Sample Application Guide

This document contains information about getting started with Eze EMS xAPI using Java.

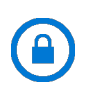

**Confidentiality Notice:** The information included in this document is confidential information of SS&C Eze and is intended only for SS&C Eze and its affiliates, Eze EMS clients, and their respective employees.

### Table of Contents

| What's New                                       | 4 |
|--------------------------------------------------|---|
| Introduction                                     | 5 |
| Eze EMS xAPI Basics                              | 5 |
| Eze EMS xAPI Use Restrictions                    | 5 |
| Eze EMS xAPI Version                             | 5 |
| Download EMS xAPI                                | 6 |
| Developer Support                                | 6 |
| Downloading and Installing Java for Eze EMS xAPI | 7 |
| Prerequisites                                    | 7 |
| Java                                             | 7 |
| Protoc Compiler                                  | 7 |
| Proto-gen-grpc-java                              | 7 |
| Eclipse IDE                                      | 7 |
| Compiling Protobuf Files                         | 8 |
| Generating .java Files                           | 8 |
| Generating Service Stub Files                    | 8 |
| Eclipse IDE                                      | 0 |

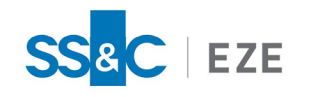

| Ap | pendix A: Troubleshooting         | . 16 |
|----|-----------------------------------|------|
|    | Running the Script                | 15   |
|    | Setup Credentials                 | . 14 |
|    | Verify Java Version and Linking   | . 14 |
| I  | Running the Script in Eclipse IDE | 14   |
|    | Setting up Eclipse IDE for Java   | .10  |

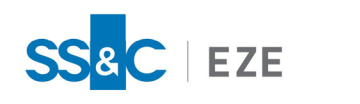

# Legal Information

### Copyright

This document is the copyrighted work of Eze Castle Software LLC ("SS&C Eze"). SS&C Eze distributes this document pursuant to a subscription agreement containing confidentiality and license provisions and is solely for the benefit of its authorized licensees. This documentation may not be copied or transmitted, in whole or in part, in any form or by any means without the express written consent of SS&C Eze.

© 1997 to 2025 Eze Castle Software LLC. All Rights Reserved.

### Content

Information in this document is subject to change without notice. In the event that you are using a version of SS&C Eze products other than the most recent version, there may be discrepancies between the content of this documentation and the operation or visual presentation of your older version of the product. SS&C Eze does not warrant that this documentation is error free.

### Trademarks

SS&C Eze is a trademark of SS&C Technologies, Inc. All SS&C Eze company and product names are trademarks or registered trademarks of SS&C Technologies, Inc. or SS&C Eze.

All other company or product names mentioned herein are the trademarks or registered trademarks of their respective companies.

SS&C Eze

http://www.ezesoft.com/

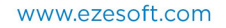

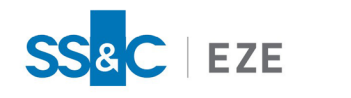

# What's New

This release includes the following updates:

| Version No. | Date         | Summary of Update                                            |
|-------------|--------------|--------------------------------------------------------------|
| v2025.4.0.8 | Jun 25, 2025 | There are no documentation updates in this EMS xAPI release. |

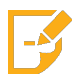

**Note:** Refer to the <u>Revision History</u> section for detailed information on past release versions.

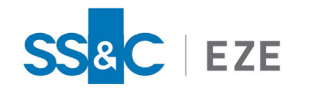

# Introduction

The purpose of this document is to help clients get started with the EMS xAPI application using Java. This document provides a step-by-step process of generating the scripts in Java language and running them using Eclipse IDE for Java Developers, and start using the APIs.

Eze EMS xAPI is robust and easy-to-use application that allows programmers and trading businesses to complete various trading workflows, and also access key information, including:

- Automating order routing to smart order routers, algorithms and other trading systems.
- Routing orders to multiple brokers, dark pools, ATS, and MTFs via the Eze EMS Global Routing Network across asset classes.
- Staging or routing single or pairs orders.
- Accessing balances, positions, executions, and other order details.
- Accessing comprehensive list and basket capabilities.

Although EMS xAPI can operate with all gRPC compatible languages, only Java language references are provided in this document as an example. Refer to this <u>link</u> for more information on gRPC.

# Eze EMS xAPI Basics

The Eze EMS xAPI operates in conjunction with your existing Eze EMS account permissioning and entitlements. The Eze EMS xAPI is not a standalone data feed application that is provided to you independent of the Eze EMS. Please contact Eze Client Service if you need to request or make changes to appropriate permissions for your account.

### Eze EMS xAPI Use Restrictions

As an Eze EMS xAPI user, you are prohibited from retransmitting any Eze Market Data using the Eze EMS xAPI, without the express prior written consent of Eze EMS and the exchanges or other third-party data providers (referred to as *"Sources"* in your end user agreement). Any unauthorized retransmission of Eze Market Data is a breach of your end user agreement and will cause immediate termination of your use of the Eze EMS, Eze Market Data, and the Eze EMS xAPI.

Any non-display usage of Eze Market Data, such as use of real- time data in algorithmic trading or program trading, is subject to the rules, regulations, and policies of the applicable exchanges and additional exchange fees may apply. In addition, you may have a non-display usage of Eze Market Data even if a display of real-time data occurs. Please review your Eze EMS end user agreement, and the exchanges' and third-party data providers' rules, regulations, and policies that apply to your use of the Eze EMS API (which apply to Eze EMS xAPI) and/or Eze Market Data. It is the sole responsibility of the Eze EMS xAPI user and each user receiving, directly or indirectly accessing or otherwise using Eze Market Data to determine whether your receipt, access or use is reportable and/or fee liable.

### Eze EMS xAPI Version

This document covers all the APIs and updates to the Eze EMS xAPI that are part of 2025.4.0.8 release.

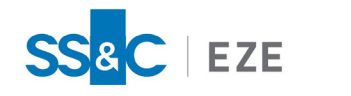

# Download EMS xAPI

Contact your SS&C Eze client service representative for downloading Eze EMS xAPI.

# Developer Support

- If you are an existing Eze EMS user, <u>log in</u> to access developer support documentation and sample code.
- You can <u>contact us</u> or <u>request a demo</u> if you want to explore more about EMS xAPI.
- You can send us an e-mail <u>apisupport@ezesoft.com</u> or call +1 312-442-8122.

# Downloading and Installing Java for Eze EMS xAPI

### Prerequisites

### Java

Eze EMS xAPI sample application can run on Java version 1.8 or above. To download and install the latest Java version, refer <u>https://www.java.com/en/download</u>.

### Protoc Compiler

Protoc compiler is needed to compile the proto files and generate .java (protobuf) files (e.g., MarketData.java). To download and install the latest protoc compiler refer <u>https://github.com/protocolbuffers/protobuf/releases/tag/v21.1</u>. For more details, refer <u>Generating</u>.java Files.

For step-by-step procedure to download and install protobul files, refer https://www.geeksforgeeks.org/how-to-install-protocol-buffers-on-windows/.

### Proto-gen-grpc-java

Proto-gen-grpc-java is needed to compile the proto files and generate the stub files for Java language (e.g., MarketDataServiceGrpc.java). To download and install the latest protoc-gen-grpc-java version refer <a href="https://repo1.maven.org/maven2/io/grpc/protoc-gen-grpc-java/">https://repo1.maven.org/maven2/io/grpc/protoc-gen-grpc-java/</a>. For more details, refer <a href="https://generating-generating-generatin

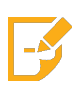

**Note:** Make sure the protoc-gen-grpc-java.exe file is stored in the protoc folder you created while downloading and installing the <u>Protoc compiler</u> above (e.g., C:\EzeEMSxAPI\protoc-21.1-win64\bin\).

### Eclipse IDE

To download and install the latest Eclipse IDE for Java Developers version refer <u>https://www.eclipse.org/downloads/</u>. You can also refer the step-by-step procedure to download and install Eclipse IDE https://www.eclipse.org/downloads/packages/installer.

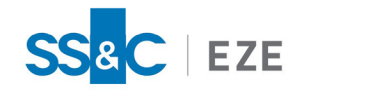

# **Compiling Protobuf Files**

# Generating .java Files

Protoc compiler is used to compile the market\_data.proto, order.proto, and utilities.proto files and generate the MarketData.java, Order.java, and Utilities.java files accordingly.

#### To compile proto files and generate .java (protobuf) files:

- 1. Create a folder on your local machine (e.g., C:\EzeEMSxAPI) to copy and paste the files for compilation and store the generated files.
- 2. Copy and paste the downloaded <u>Protoc compiler</u> files in the folder you have created in step 1 (e.g., C:\EzeEMSxAPI\protoc-21.1-win64).
- 3. Create a sub-folder to store the proto files (e.g., C:\EzeEMSxAPI\Protos).

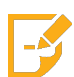

**Note:** Contact your SS&C Eze client service representative for latest proto files or download them from <u>GitHub</u>.

4. Run the following command in command prompt to generate **\*.java** files:

>protoc -I=\$SRC\_DIR --java\_out=\$DST\_DIR \$SRC\_DIR\market\_data.proto

- \$SRC\_DIR The source path to fetch the proto files
- \$DST\_DIR The destination path for storing the generated files

For example, run the below command to generate the **market\_data.java** file using **market\_data.proto**.

>protoc -I=C:\EzeEMSxAPI\Protos --java\_out=C:\EzeEMSxAPI\Protos
C:\EzeEMSxAPI\Protos\market\_data.proto

You can generate the .java files for Order and Utilities by replacing **market\_data.proto** with **order.proto** and then with **utilities.proto** in the above command. The **Order.java** and **Utilities.java** files are generated on running the command.

### Generating Service Stub Files

Proto-gen-grpc-java is used to compile the market\_data.proto, Order.proto, and Utilities.proto files and generate the MarketDataServiceGrpc.java, SubmitOrderServiceGrpc.java, and UtilityServicesGrpc.java files accordingly.

#### To compile proto files and generate service stub files:

Run the following command in command prompt to generate the service stub files:

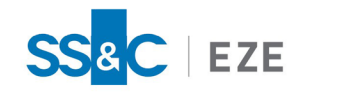

>protoc --plugin=protoc-gen-grpc-java=%DIR\_OF\_PROTOC\_FILE%\%FILENAME% --grpc-java\_ out=lite:%OUTPUT\_FILE% --proto\_path=%DIR\_OF\_PROTO\_FILE% %PROTO\_FILE%

- %DIR\_OF\_PROTOC\_FILE% The source path to fetch the protoc file
- %FILENAME% Name of the protoc file
- %OUTPUT\_FILE% The destination path for storing the generated files
- %PROTO\_FILE% Name of the proto file

For example, run the below command to generate the **UtilityServicesGrpc.java** file using **utilities.proto**.

>protoc --plugin=protoc-gen-grpc-java=C:\EzeEMSxAPI\protoc-21.1-win64\bin\protoc-gen-grpcjava-1.47.0-windows-x86\_64.exe --grpc-java\_out=lite:C:\EzeEMSxAPI\Protos --proto\_ path=C:\EzeEMSxAPI\Protos Utilities.proto

You can generate the service stub files for Order and Market Data by replacing **utilities.proto** with **order.proto** and then with **market\_data.proto** in the above command. The **SubmitOrderServiceGrpc.java** and **MarketDataServiceGrpc.java** files are generated on running the command.

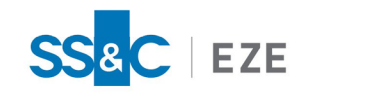

# Eclipse IDE

### Setting up Eclipse IDE for Java

The **Eclipse IDE for Java Developers** application is required to compile the Java and stub files, and run the script files.

#### To setup Eclipse IDE:

- 1. Launch Eclipse IDE.
- 2. Navigate to **File > New > Project...** The New Project window opens.
- 3. Click Maven > MavenProject to create a new Maven Project. Click Next >.

| New Project                                   | $\Box$ $\times$ |
|-----------------------------------------------|-----------------|
| Select a wizard                               | -               |
| Create a Maven project                        |                 |
| <u>W</u> izards:                              |                 |
| type filter text                              |                 |
| > 🥟 General                                   |                 |
| > 🗁 Gradle                                    |                 |
| > 🤛 Java                                      |                 |
| Charle aut Maure Projects from SCM            |                 |
| Mayen Module                                  |                 |
| Maven Project                                 |                 |
|                                               |                 |
|                                               |                 |
|                                               |                 |
|                                               |                 |
|                                               |                 |
|                                               |                 |
|                                               |                 |
|                                               |                 |
|                                               |                 |
|                                               |                 |
| (?) < <u>Back</u> <u>Next</u> > <u>Finish</u> | Cancel          |

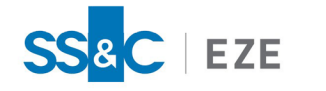

4. Make sure the **Create a simple project (skip archetype selection)** and **Use default Workspace location** checkboxes are enabled, as shown below. Click **Next** >.

| New Maven Project                                  |    | ×              |
|----------------------------------------------------|----|----------------|
| New Maven project                                  |    | M              |
| Select project name and location                   |    |                |
| Create a simple project (skip archetype selection) |    |                |
| Use default Workspace location                     |    |                |
| Location:                                          | ~  | Brows <u>e</u> |
| ☐ <u>A</u> dd project(s) to working set            |    |                |
| Wo <u>r</u> king set:                              | ~  | Mor <u>e</u>   |
| ► Ad <u>v</u> anced                                |    |                |
|                                                    |    |                |
|                                                    |    |                |
|                                                    |    |                |
|                                                    |    |                |
|                                                    |    |                |
|                                                    |    |                |
| (?) < <u>B</u> ack <u>Next</u> > <u>Einish</u>     | Ca | ancel          |

5. Enter the details. Click **Finish**.

Your Maven project (e.g., test) is created successfully.

 Navigate to Package Explorer > test > pom.xml. Open the pom.xml file. Verify if the modelVersion, groupId, artifactId, version, and name are the same that were used in step 5.

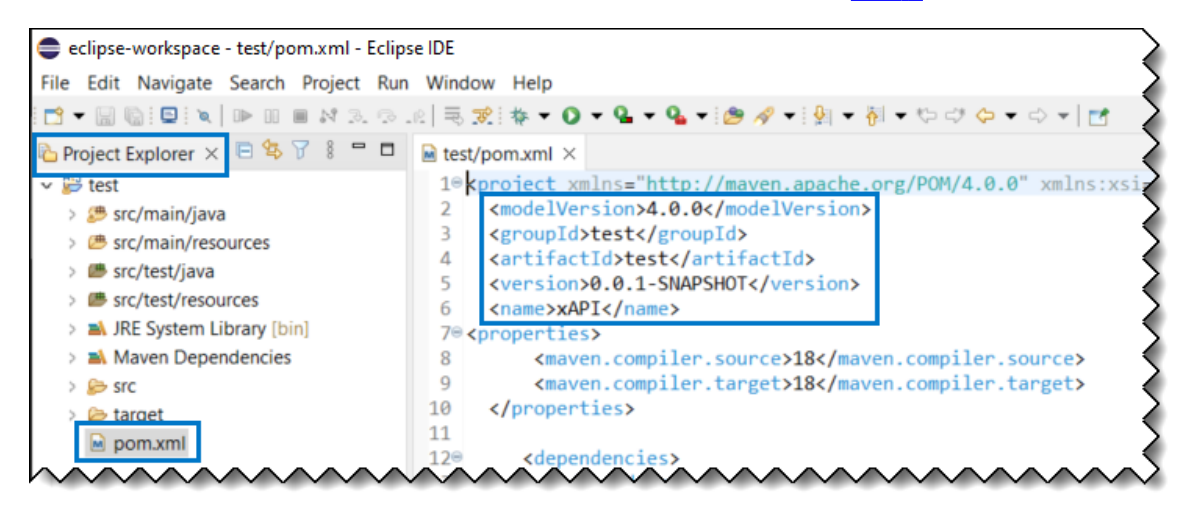

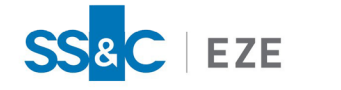

7. To add the gRPC and maven plugin dependencies to your **pom.xml** file, refer the code below. Copy and paste it into your pom.xml file.

-<properties>

<maven.compiler.source>18</maven.compiler.source>

<maven.compiler.target>18</maven.compiler.target>

</properties>

-<dependencies>

-<dependency>

<groupId>io.grpc</groupId>

<artifactId>grpc-netty-shaded</artifactId>

<version>1.46.0</version>

<scope>compile</scope>

</dependency>

-<dependency>

<groupId>io.grpc</groupId>

<artifactId>grpc-protobuf</artifactId>

<version>1.46.0</version>

</dependency>

-<dependency>

<groupId>io.grpc</groupId>

<artifactId>grpc-stub</artifactId>

<version>1.46.0</version>

</dependency>

-<dependency>

<!-- necessary for Java 9+ -->

<groupId>org.apache.tomcat</groupId>

<artifactId>annotations-api</artifactId>

<version>6.0.53</version>

<scope>provided</scope>

</dependency>

-<dependency>

<proupId>javax.annotation</proupId>

<artifactId>javax.annotation-api</artifactId>

<version>1.3.2</version>

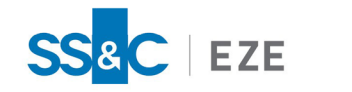

| - <build></build>                                        |
|----------------------------------------------------------|
| - <extensions></extensions>                              |
| - <extension></extension>                                |
| <groupid>kr.motd.maven</groupid>                         |
| <artifactid>os-maven-plugin</artifactid>                 |
| <version>1.6.2</version>                                 |
|                                                          |
|                                                          |
| - <plugins></plugins>                                    |
| - <plugin></plugin>                                      |
| <pre><groupid>org.xolstice.maven.plugins</groupid></pre> |
| <artifactid>protobuf-maven-plugin</artifactid>           |
| <version>0.6.1</version>                                 |
|                                                          |
|                                                          |
|                                                          |
|                                                          |

- 8. Right-click test (Package Explorer > test) select Maven > Update Project.... Click OK.
- Create a new folder to store the Java (protobuf) files by navigating to Package Explorer > test, then right-click src\main\java, click New > Folder. The New Folder window appears.
  - a. Enter a name in the Folder name field (e.g., xapi).
  - b. Copy and paste the files that are generated after <u>Compiling Protobul files</u> to this folder.
- Create a new folder to store the scripts by navigating to Package Explorer > test, then right-click src\main\java > New > Folder. The New Folder window appears.
  - a. Enter a name in the **Folder name** field (e.g., scripts).
  - b. Copy and paste the script files to this folder.

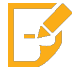

Note: Contact your SS&C Eze client service representative for script files.

You have setup the Eclipse IDE project successfully for Java.

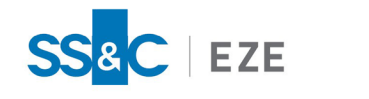

# Running the Script in Eclipse IDE

### Verify Java Version and Linking

#### To verify Java link in Eclipse IDE:

- 1. Launch Eclipse IDE.
- 2. Navigate to **Package Explorer** > right-click **test** > **Properties**. The Properties for test window opens.
- 3. Click Java Build Path in the left index, then click Libraries tab in the right pane. Select JRE System Library and click Edit. The Edit Library window opens.

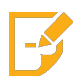

**Note:** If you notice that the JRE is unbound or see build path errors, refer <u>Appendix A:</u> <u>Troubleshooting</u> section to ensure the Java version is linked properly.

4. Select the Java version you have installed in your machine.

| Properties for test                                                                                                    |                                                                                                    | — 🗆 X                                                                                                    |
|----------------------------------------------------------------------------------------------------|----------------------------------------------------------------------------------------------------|----------------------------------------------------------------------------------------------------|
| type filter text                                                                                                    | Java Build Path                                                                                                    | <> ▼ ⇒ ▼ 80                                                                                                    |
| <ul> <li>&gt; Resource<br/>Builders</li> <li>- Java Build Path</li> <li>&gt; Java Code Style</li> <li>&gt; Java Code Style</li> <li>&gt; Java Code Style</li> <li>&gt; Java Editor</li> <li>&gt; Java Editor</li> <li>&gt; Maven<br/>Project Natures<br/>Project Natures<br/>Refactoring History<br/>Run/Debug Settings<br/>WikiText</li> </ul> | <ul> <li>Source Projects Libraries Order and Export O Module Dependencies</li> <li>JARs and class folders on the build path:         <ul> <li>IRE System Library [JavaSE-1.8]</li> <li>Maven Dependencies</li> </ul> </li> <li>Edit Library         <ul> <li>Select JRE for the project build path.</li> <li>System library</li> <li>Select JRE for the project build path.</li> <li>Environment: JavaSE-1.8 (bin)</li> <li>Environments.</li> <li>Alternate JRE:</li> <li>Workspace default JRE (bin)</li> </ul> </li> </ul> | Add JARs<br>Add External JARs<br>Add Variable<br>Add Library<br>Add Class Folder<br>Add External Class Folder<br>Edit<br>Remove<br>Migrate JAR File |
| ?                                                                                                    | ⑦ Finish Cancel Apply                                                                                                    | y and Close Cancel                                                                                                    |

- 5. Click Finish.
- 6. Click Apply and Close.

### Setup Credentials

After verifying the Java version and its proper linking in Eclipse IDE, open the scripts file and ensure that there are no errors.

To establish a connection, fill in the **user**, **domain**, **locale**, **password**, and **server** to setup your log in credentials.

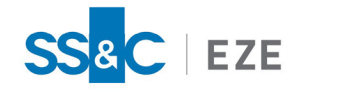

Note: Contact your SS&C Eze client service representative for any issues related to login.

### Running the Script

#### To run the script in Eclipse IDE:

1. Navigate to Package Explorer > test > scripts > right-click \*.java > Run As > 3 Maven build.... The Edit Configuration window opens, as shown below.

| Edit Configuration                                                                                                    |                            |       |                 | ×         |  |
|----------------------------------------------------------------------------------------------------|----------------------------|-------|-----------------|-----------|--|
| Edit configuration and launch.                                                                                                    |                            |       |                 |           |  |
| Name: test (3)  Main A JRE Refresh Source Environment C Base directory:  (sproject_loc:test)  Wo Goals:  Profiles:                                                                                      | Common<br>prkspace File Sy | /stem | Variab          | ples      |  |
| User settings: C:\Users\ngogikar\.m2\settings.xml<br>Workspace File System Variables<br>Offline Update Snapshots<br>Debug Output Skip Tests Non-recursive<br>Resolve Workspace artifacts<br>1 ~ Threads |                            |       |                 |           |  |
| Parameter Na Value                                                                                                    |                            |       | Ac<br>Ec<br>Ren | id<br>lit |  |
| Maven Runtime: EMBEDDED (3.8.4/1.18.3.20220227-1319)                                                                                                    | Revert                     |       | Config<br>Apply | ure       |  |
| (?)                                                                                                    | Run                        |       | Close           |           |  |

- 2. Enter **compile** in the **Goals** field.
- 3. Click **Run**.

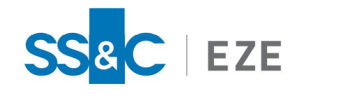

# Appendix A: Troubleshooting

Follow the steps below if you see build path errors in Eclipse IDE. This error occurs when the local Java version is not linked properly in Eclipse IDE.

#### To link local Java version in Eclipse IDE:

- 1. Launch Eclipse IDE.
- 2. Navigate to **Package Explorer** > right-click FOLDER > **Build Path** > **Configure Build Path**.... The Properties for FOLDER window opens. Here, FOLDER refers to your locally created folder.
- 3. Click Java Build Path in the left index, then click Libraries tab in the right pane.
- 4. Select JRE System Library [bin] (unbound), click Edit.
- 5. Select Alternate JRE > Installed JREs. The Preferences (Filtered) window opens.
- 6. Click Add.... Select Standard VM in the JRE Type window. Click Next>. The Add JRE window opens.
- 7. Click **Directory...** for **JRE home:** field. The Select Folder window opens.
- Navigate to JRE bin in your local machine. By default, the downloaded Java files are placed in C:\Program Files\Java\jre1.8.0\_333\bin of your local machine. Click Select Folder.
- 9. Click Finish.
- 10. In Preferences (Filtered) window enable the bin path, as shown below. Click **Apply > Apply and Close**.

| Preferences (Filtered)     |                                                                   |                                                                   |                  | $\times$   |
|----------------------------|-------------------------------------------------------------------|-------------------------------------------------------------------|------------------|------------|
| type filter text X         | Installed JREs                                                    |                                                                   |                  | <b>▼</b> 8 |
| ✓ Java<br>> Installed JREs | Add, remove or edit .<br>newly created Java pr<br>Installed JREs: | IRE definitions. By default, the checked JRE is added to rojects. | o the build path | n of 🔨     |
|                            | Name                                                              | Location                                                          | Add              |            |
|                            | <mark> </mark>                                                    | C:\Program Files\Java\jre1.8.0_333\bin                            | Edit             |            |
|                            |                                                                   |                                                                   | Duplicate        |            |
|                            |                                                                   |                                                                   | Remove           |            |
|                            |                                                                   |                                                                   | Search           |            |
|                            |                                                                   |                                                                   |                  |            |
|                            |                                                                   |                                                                   |                  |            |
|                            | <                                                                 | >                                                                 |                  |            |
|                            |                                                                   |                                                                   | A                | ~          |
| ? ù 🖌 🕯                    |                                                                   | Apply and Close                                                   | Cancel           |            |

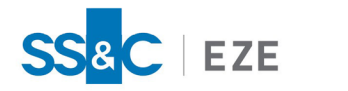

- 11. Click Finish.
- 12. Click Apply > Apply and Close.